### Алгоритм подачи заявления в 1 класс через информационную систему «Электронная школа 2.0»

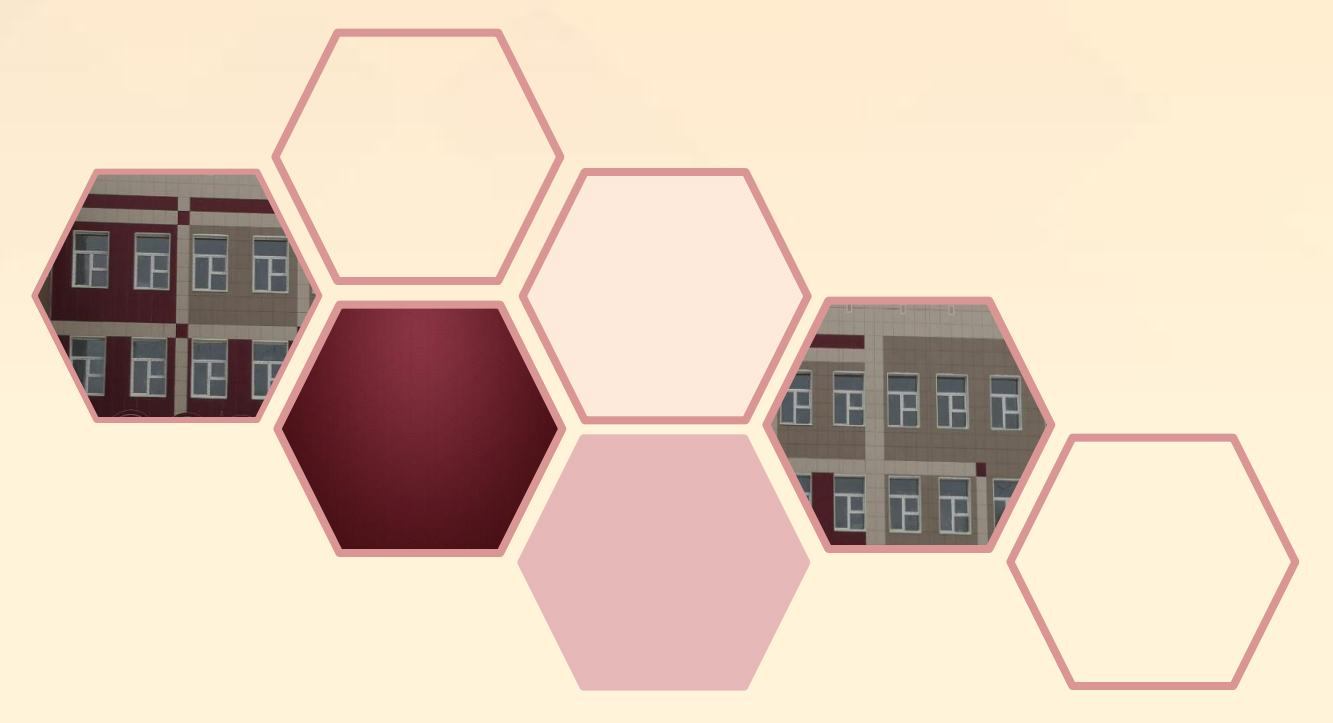

МАОУ "СОШ № 81"

1) Перейдите по ссылке <u>https://cabinet.ruobr.ru/</u> (или в браузере в строке адреса введите cabinet.ruobr.ru), введите логин и пароль, который вам выдали в детском саду).

| Cabinet.ruobr.ru | Личный кабинет граждан Кемеровской области                                    |                                 |                                                                                |       |  |
|------------------|-------------------------------------------------------------------------------|---------------------------------|--------------------------------------------------------------------------------|-------|--|
|                  | Вход в личный кабинет гражданина<br>Кемеровской области                       |                                 | КОВИТАТОР ДОПОЛНИТЕЛЬНОГО ОБРАЗОВАНИЯ<br>ДЕТЕЙ КУЗБАССА<br>Поиск программ ПФДО |       |  |
|                  | Имя пользователя                                                              |                                 | Наприхор, килимиты                                                             | Q     |  |
|                  | 👂 Flapons                                                                     |                                 | Перейти в навигатор                                                            |       |  |
|                  | Войти                                                                         | Войти через госуслуги           | 0                                                                              |       |  |
|                  |                                                                               | Регистрация                     | 🛞 Внедрение персонифицированного фина                                          | нси : |  |
|                  | пробл                                                                         | емы со входом                   |                                                                                |       |  |
|                  | Забыли пароль?                                                                | В школе на выдают логин/тароль? |                                                                                |       |  |
|                  | 4                                                                             | 0                               |                                                                                | ý,    |  |
|                  | <ul> <li>Возможности сервиса</li> <li>Как получить доступ к сервис</li> </ul> | Ey i                            |                                                                                | 5/    |  |

Можно выбрать «Войти через Госуслуги» (тогда введите логин и пароль, который вы получили при регистрации на портале Госуслуг).

| Вход в личный кабинет гражданина<br>Кемеровской области | НАВИГАТОР ДОПОЛНИТЕЛЬНОГО ОБРАЗОВАНИЯ<br>ДЕТЕЙ КУЗБАССА |   |  |  |
|---------------------------------------------------------|---------------------------------------------------------|---|--|--|
| Имя пользователя                                        | Поиск программ ПФДО<br>Например, шахматы                | Q |  |  |
| Пароль           Войти         Войти через госуслуги    | Перейти в навигатор                                     | ) |  |  |

После ввода логина и пароля вы окажетесь в личном кабинете информационной системы «Электронная школа 2.0». УСЛУГА ВРЕМЕННО НЕ РАБОТАЕТ 2) Перейдите а раздел «Дети». Введите информацию в пустые поля, прикрепите сканы документов, необходимых для подачи заявления.

#### Необходимо прикрепить сканы следующих документов:

- свидетельство о рождении ребёнка;
- свидетельство о регистрации ребенка по месту жительства или свидетельство о регистрации ребенка по месту пребывания на закрепленной территории.

|              | информация о детях                 |
|--------------|------------------------------------|
| услуги       | ОБО МНЕ ДЕТИ ПОЧТА                 |
|              |                                    |
|              |                                    |
|              |                                    |
|              | Изменить                           |
|              | Привязать ГТО ID                   |
|              | Дата рождения:<br>Пол:             |
|              | Адрес<br>Предоставленные документы |
|              |                                    |
| Подробнее    | Необходимо:                        |
| Δ            | 1. Liyabko IIV meliy Akulenbilda   |
|              | предоставить документ              |
|              |                                    |
|              |                                    |
|              | ОК                                 |
| кова<br>мирі |                                    |
|              |                                    |

3) Перейдите в раздел «Обо мне», проверьте правильность заполнения полей, введите недостающую информацию в пустые поля. Все поля должны быть заполнены.

|                       | Личная информация               | Приложения Докуме                                 | нты |  |
|-----------------------|---------------------------------|---------------------------------------------------|-----|--|
|                       |                                 | ብ                                                 |     |  |
|                       |                                 | U                                                 |     |  |
| Описани               | ие документа                    |                                                   |     |  |
| Ребенок 🖈             |                                 | •                                                 |     |  |
|                       |                                 |                                                   |     |  |
| Тип документа 🗙       | паспорт гр                      | ажданина РФ 🔻                                     |     |  |
| Серия                 |                                 |                                                   |     |  |
| Copini                |                                 |                                                   |     |  |
| Номер 🖈               |                                 |                                                   |     |  |
| _                     |                                 |                                                   |     |  |
| Дата выдачи документа |                                 |                                                   |     |  |
| Место выдачи          |                                 |                                                   |     |  |
| _                     |                                 |                                                   |     |  |
| Документ 🛧            | Выберите фаил<br>Поддерживаемые | Фаил не выоран<br>форматы .JPG, .JPEG, .PNG, .GIF |     |  |
| Комментарий           |                                 |                                                   |     |  |
|                       |                                 |                                                   |     |  |
|                       |                                 |                                                   |     |  |
|                       |                                 |                                                   |     |  |
|                       |                                 |                                                   |     |  |
|                       |                                 |                                                   |     |  |
|                       |                                 |                                                   |     |  |

МАОУ "СОШ № 81"

#### 4) В разделе «Услуги» выберите «Школа»

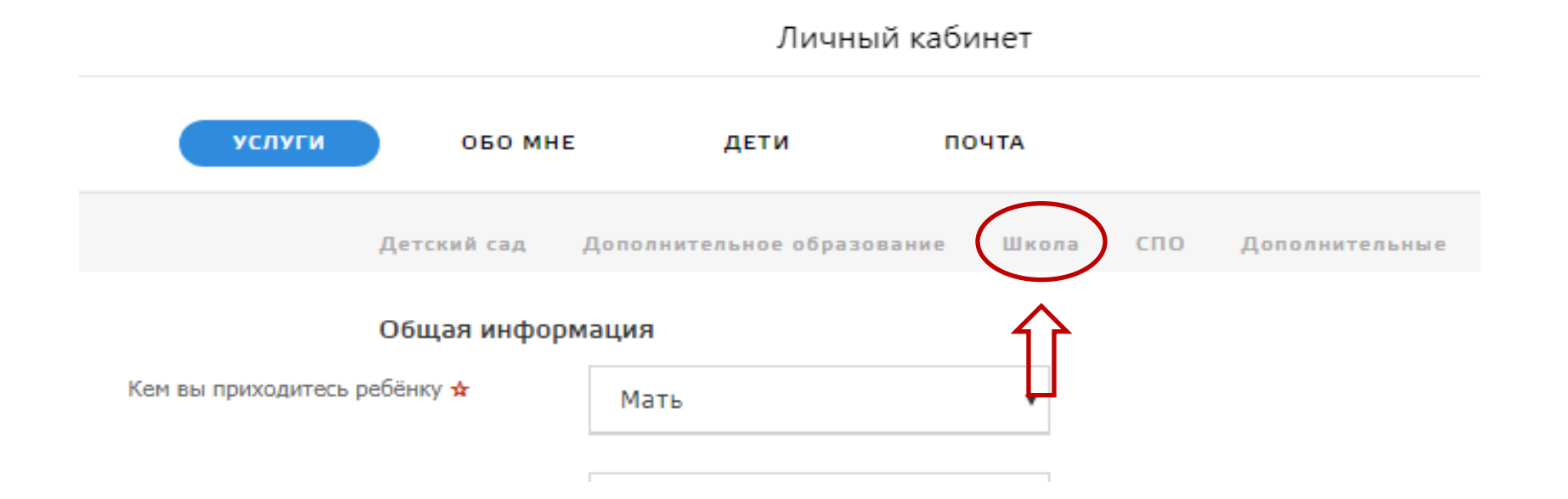

#### 5) Выберите «Подать заявление в школу».

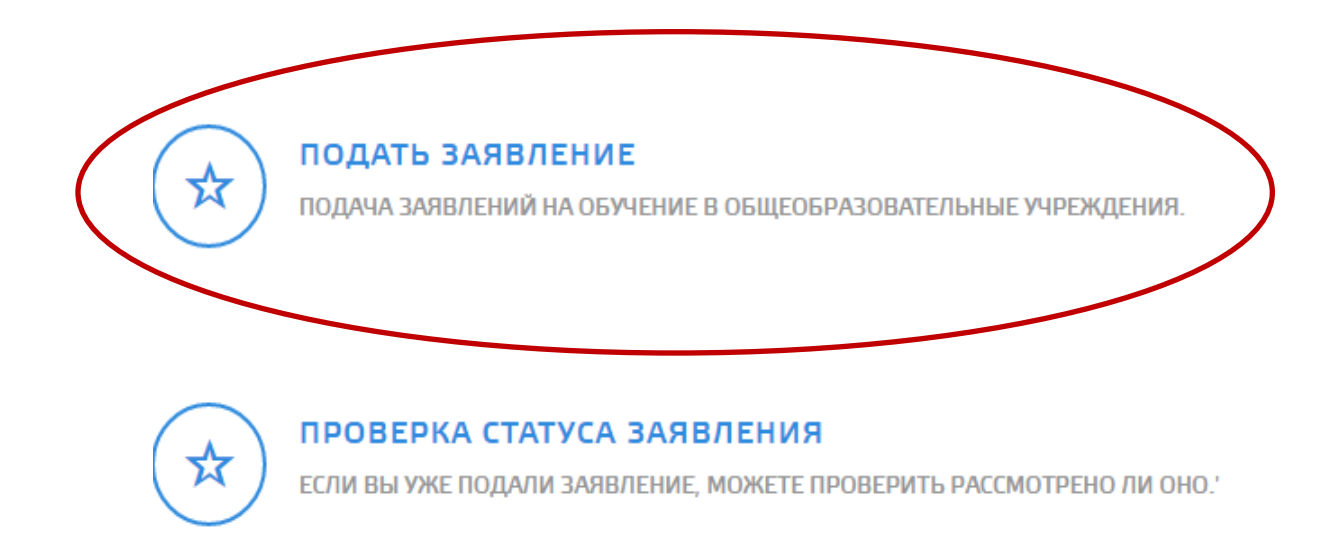

# 6) Заполните пустые поля анкеты, прикрепите недостающие документы.

7) Выберите «Подача заявления в школу по адресу проживания» - МАОУ «СОШ № 81» (654031, Кемеровская область, г. Новокузнецк, ул. Горьковская, 17).

8) Укажите год обучения и класс.

Желаемый год для зачисления 🛧

Желаемый класс для зачисления 🛧

| 2020 - 2021 | • |
|-------------|---|
| 1           | • |

9) Следите за статусом документа (заявления) в личном кабинете.

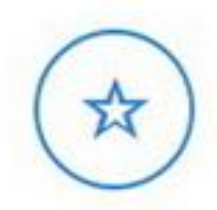

#### подать заявление

ПОДАЧА ЗАЯВЛЕНИЙ НА ОБУЧЕНИЕ В ОБЩЕОБРАЗОВАТЕЛЬНЫЕ УЧРЕЖДЕНИЯ.

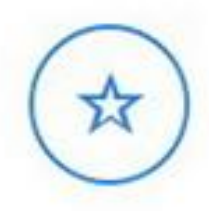

#### проверка статуса заявления

ЕСЛИ ВЫ УЖЕ ПОДАЛИ ЗАЯВЛЕНИЕ, МОЖЕТЕ ПРОВЕРИТЬ РАССМОТРЕНО ЛИ ОНО."

# Телефон технической поддержки ООО«МИРИТ»

## 8(3842)45-21-90

МАОУ "СОШ № 81"

Время выбирать будущее!

## МАОУ «СОШ № 81 имени Евгения Ивановича Стародуб»

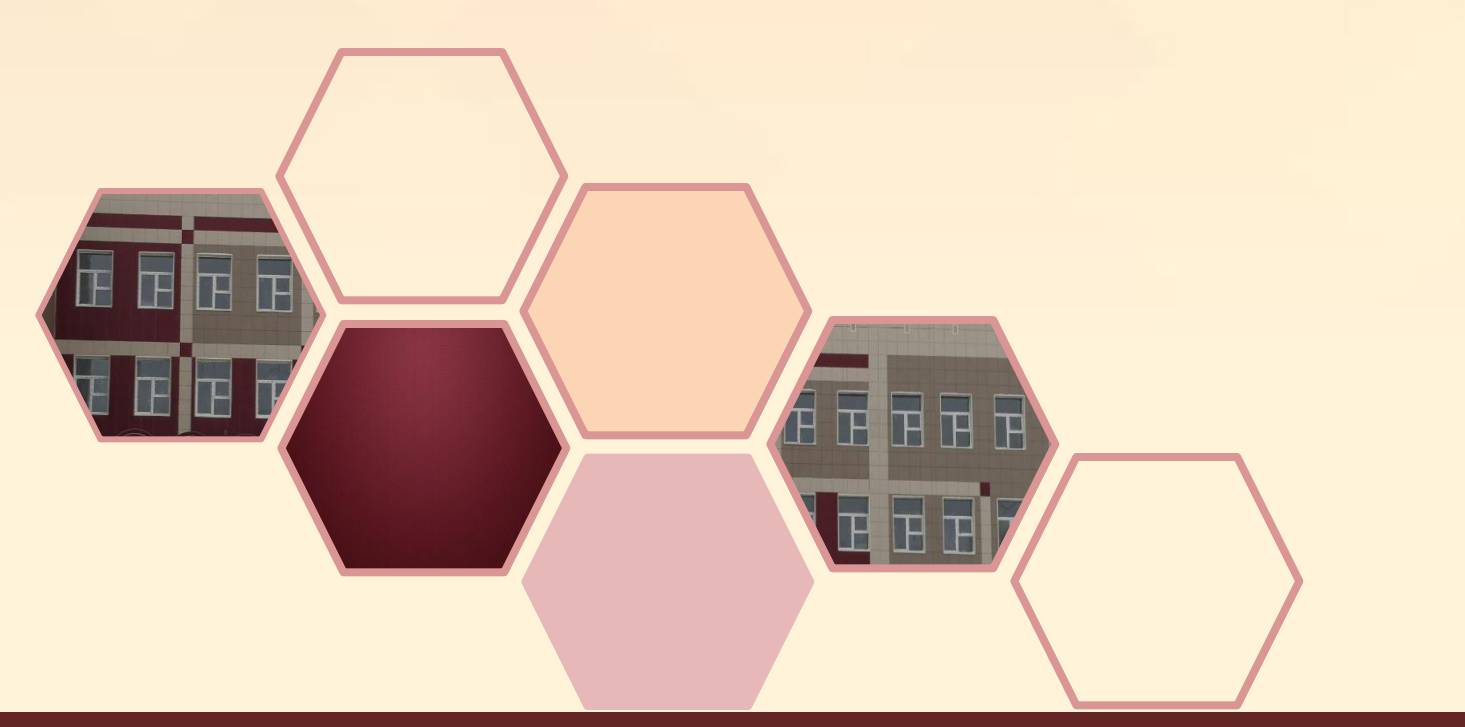

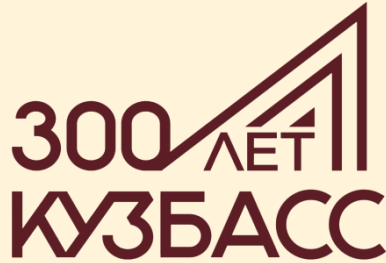